## 1台の端末で2台のオートフィーダーに接続する場合

新規アカウント画面にて、「ユーザーネーム」「パスワード」と、それぞれ異なるメールアドレスを入力し、決定ボタンをおします。 ログイン画面で三角ボタンを押すと二つのユーザーネームが表示されるようになります。

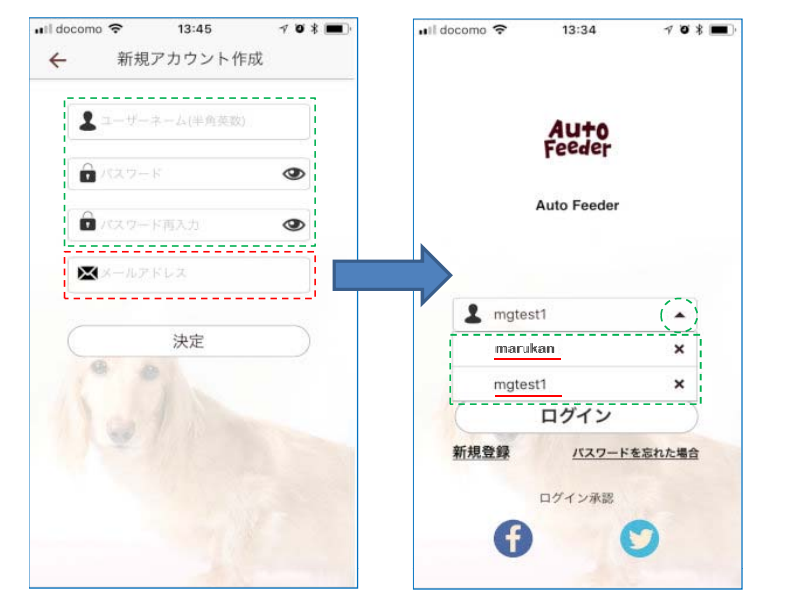

| nl  docomo 🗢 13:34 🛛 🕫 🕯          | ■ il docomo 🗢 13:37 🗇 0 ¥ ■ |
|-----------------------------------|-----------------------------|
| <b>Au+o</b><br>Feeder             | Auto<br>Feeder              |
| Auto Feeder                       | Auto Feeder                 |
| L <u>marukan</u> -                | L mgtest1 V                 |
| ログイン                              | ログイン                        |
| 新規登録 <u>バスワードを忘れた場合</u><br>ログイン承認 | 新規登録 バスワードを忘れた場合<br>ログイン承認  |

## 操作するオートフィーダーを切り替える場合

①メイン画面の右上のマークを押す ②アカウントを選択 ③ログアウトを選択 ④確定ボタンを押すと、ログイン画面に切り替わり、ユーザーネーム枠の三角ボタンを押すと 13:33 .... 13:34 708 I docomo 🤶 13:33 708 -Il docomo 🤝 Il docomo 🤝 13:34 .... 🖬 docomo 🗢 13:34 708 2018/01/18 未設定 藤井寺市日本 Auto Feeder Auto Feeder 次の給餌 00:000:00 ログアウトします 0/0 🜰 0/0 📥 2 mgtest1 . キャンセル (確定) × marukan .... 0000 63. . . . mgtest1 × ログイン G 0 0 Ð 新規登録 バスワードを忘れた場合 ログイン承認 F 

登録しているユーザーネームが表示されるので、選択してログインボタンを押すと切り替わる

Copyright© 2018 MARUKAN, LTD. All Rights Reserved

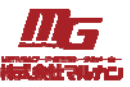